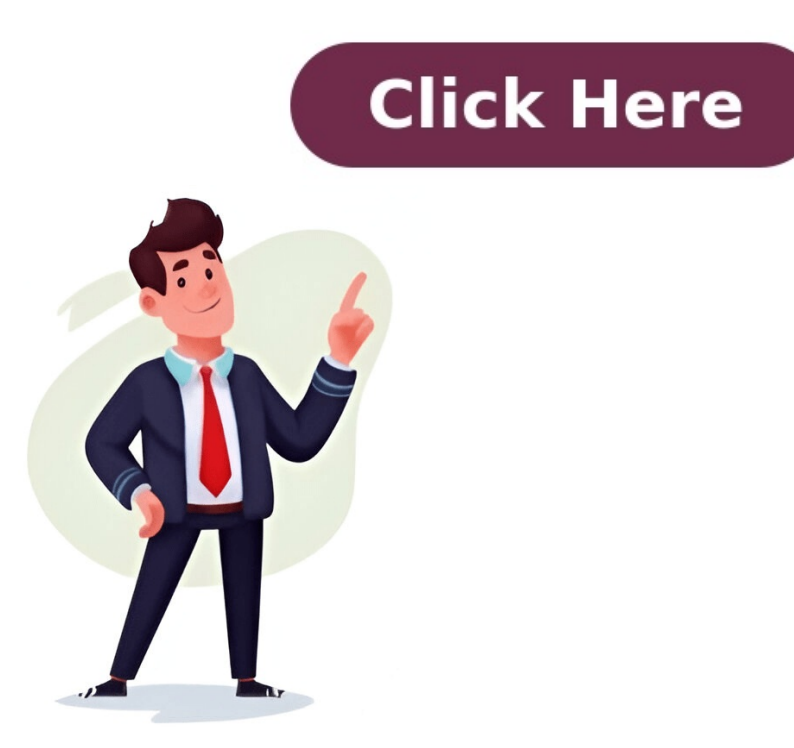

1. How to Edit a Locked Microsoft Word Document To modify a document that has been locked for editing due to a forgotten password, consider the following options: \* Save as Another File: You can remove protection by saving the file with a different name. \* Remove Password Protection: This involves removing internal security measures, but be aware of potential limitations if your document is encrypted or if multiple editors are installed on your PC. \* Use Password to Unlock Word: If you remember the password, follow these steps to unlock and edit the document: 1. Open the protected file and navigate to Review > Restricted Editing > Stop Protection. 2. Type the password when prompted. Alternatively, use Wordpad as a free tool in Office Word to remove editing restrictions: \* Right-click on the locked document and choose Wordpad to open it. \* Save the document or save a copy as desired. For "Marked As Final" edit restriction settings: \* Use the built-in feature to unlock and modify documents: 1. Open the protected file. 2. Navigate to Review > Restricted Editing > Stop Protection. 3. Type the password when prompted, if applicable. Given article text here To disable the "Save as Final" option. Alternatively, for Microsoft Word in the View Mode: 1. Enable Editing: Click on "Enable Editing" to bypass Protected View: Go to Trust Center Settings and uncheck all three boxes under Protected View. If the document is protected by an open password, use Password Genius software to recover the password. To crack a password-protected Microsoft Word file using PassFab for Word, you can try the following steps: Firstly, under the "Range" section, choose the character range you think the password belongs to. Then, type in any known characters and use "?" for unknown ones. Next, if you're familiar with common passwords, consider using a dictionarybased approach. You can either use the default provided dictionary, select it by clicking "Select Dictionary". For brute-force methods, make sure to choose the correct mode based on your needs: Dictionary, Brute-force, or Brute-force with Mask. Keep in mind that PassFab for Word's cracking operation is generally faster than other tools. If the program hasn't completed after a long time, it may be wise to try a different tool. Once you've successfully cracked the password, you can remove password encryption from your Microsoft Word document as follows: 1. Open the protected file and choose "File" > "Info". 2. Find the "Protect Document" option and select "Encrypt with Password". 3. Remove any text in the password box and click "OK". By doing so, you'll successfully remove the password box and click "OK". By doing so, you'll successfully remove the password box and click "OK". to the website and remove the protection. If successful, download the unlocked document. This method works if the website is trustworthy. Another way to unlock your Word document is by using a macro in Visual Basic for Applications. Open your password-protected document, press "Alt+F11" to open the editor, copy and paste specific code into the module, and run it. If successful, the protection will be removed. Using third-party software like PassFab for Word or Elcomsoft Advanced Office Password Recovery can also unlock protected Word documents. Microsoft Word is widely used, often with confidential or business data. Knowing how to edit a protected document without a password helps you access your file when you forget it. The locked Word document can be easily unlocked using a few simple methods. Method one involves editing restrictions on WordPad, which allows users to edit the document without a password. To do this, right-click on the Word document and choose "Open" with the "WordPad" option. This will automatically unlock the document, making it ready for editing. Another method is to use the Word Password Recovery tool, which is safe and effective in unlocking MS Word files. This tool can be used to unlock most MS Word versions from 2019 downwards, and shorter passwords tend to be recovered faster than longer ones. To use this tool, download and install it on your computer, then run the program and upload the protected file. The recovery process involves choosing a suitable Recovery Type from the list of four options. Once you've set these parameters, click "Start" to begin the recovery process, which will automatically run until the password is found. Alternatively, users can edit locked Word documents using Notepad, but this method is complicated and better suited for advanced users. To do this, save the locked Word document as an XML file, then open it with Notepad and replace the string – w:enforcement="1" with "0". Finally, open the XML document with Word and save it as a docx or doc file. Unlocking Word documents is essential to ensure that users can edit and modify their files without any restrictions. By using these methods, users can edit and modify their files without any restrictions. especially when confidential information is involved. To access your document, using third-party software like Word Password Recovery can be a reliable option. This tool is easy to use and provides fast results. When you try to open a protected document in MS Word, you may only have the option to read it or copy its contents. The file might be locked due to various reasons such as editing restrictions or password to unlock the document, some alternatives are available. For instance, you can use the "Read Only" button to view and read the document without making any changes. Alternatively, you can save a copy of the document by changing its file name through the "Save As" option. Another method involves using WordPad to open the locked document. By doing so, it automatically becomes editable, allowing you to make changes and save them without restrictions. In some cases, documents may be marked as "Final," which prevents any further editing. To bypass this protection, you can simply click on the "Edit Anyway" option in Office applications. Finally, for security purposes, if you download a document from an unknown source, it might be in Protected View mode to prevent potential harm to your computer. In such cases, clicking "Enable Editing" will allow you to access and edit the file safely. Protected View mode safeguards files from potentially risky sources. If you're certain about the document's origin and want to edit, save, or print it, exit Protected View by clicking Enable Editing on the Message Bar. This action effectively removes protection, making the file a trusted document. This applies specifically to Microsoft Office Word 2016, Word 2010, and Word 2007. To bypass restrictions with a single click, use Sumsoft's Word Protection Refixer. This tool allows you to quickly remove editing limitations from MS Word documents (2003-2019) without needing a password. First, download and install the Word Protection Refixer utility on your computer. Next, run the program and add the restricted Word file using the "Add" button. Click "Remove Password" to see the restrictions removed in just a few seconds.

How to unlock a password protected word document for editing. How to protect a word document with password. How to unlock the word document for editing. How do you edit a word document that is protected. How to edit a protected word document without password online.